# PANDUAN PENGGUNA

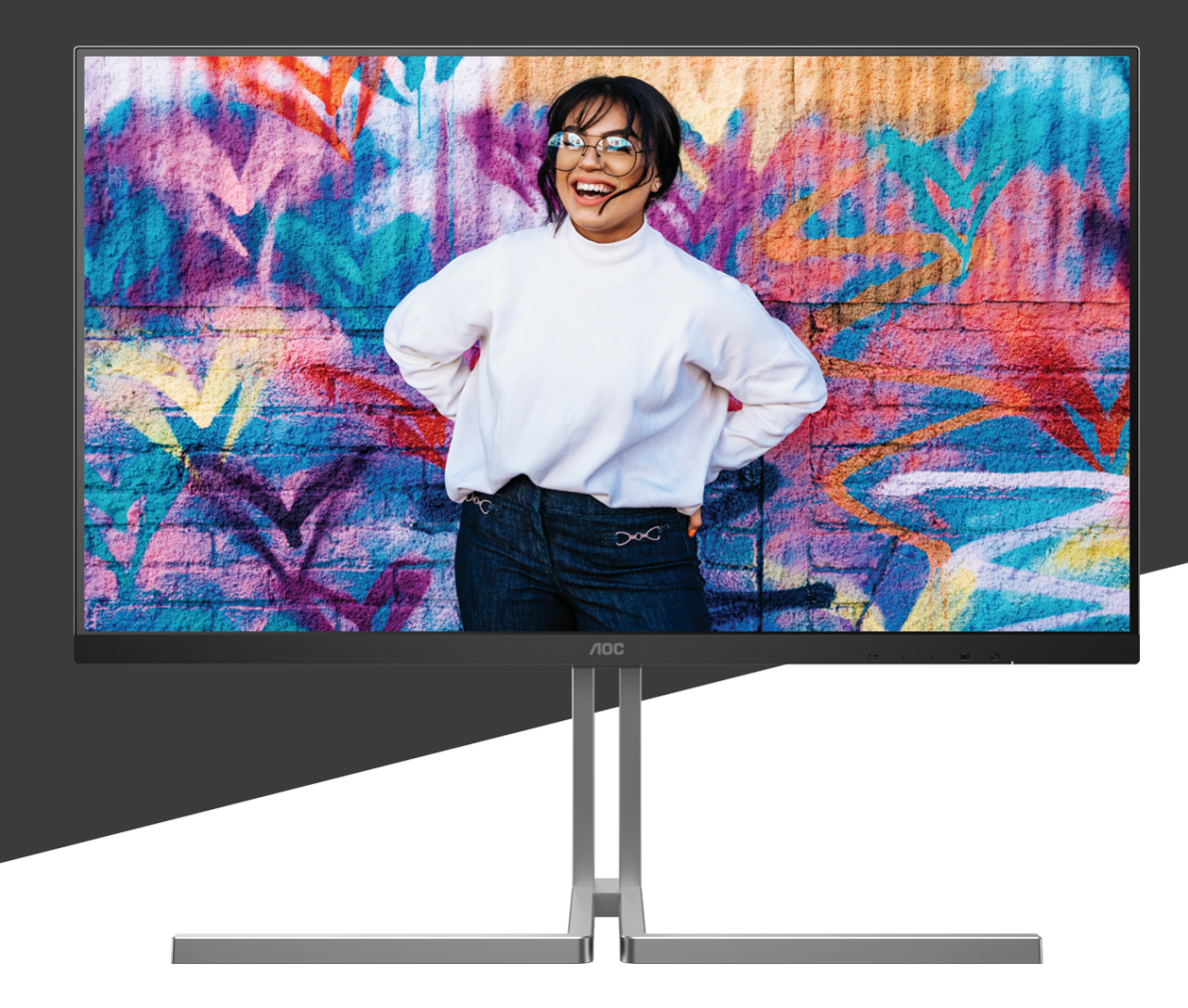

# U27U3CV MONITOR

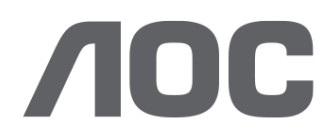

AOC.COM ©2024 AOC. All rights reserved Version: A00

| Keselamatan                  |    |
|------------------------------|----|
| Ketentuan Nasional           | 1  |
| Daya                         | 2  |
| Pemasangan                   | 3  |
| Membersihkan                 | 4  |
| Lainnya                      | 5  |
| Persiapan                    | 6  |
| Isi Kemasan                  | 6  |
| Memasang Penyangga & Dudukan | 7  |
| Menyesuaikan Sudut Pandang   |    |
| Menyambungkan Monitor        | 9  |
| Pemasangan di Dinding        |    |
| Fungsi Adaptive-Sync         | 11 |
| KVM                          |    |
| HDR                          |    |
| Calman Ready                 |    |
| Penyesuaian                  |    |
| Tombol pintas                |    |
| Pengaturan OSD               |    |
| Preset Mode(OSD beállítás)   |    |
| Picture(Gambar)              |    |
| Input                        |    |
| PIP/PBP                      |    |
| Settings(Pengaturan)         |    |
| OSD Setup (Konfigurasi OSD)  |    |
| Information(informasi)       |    |
| Indikator LED                |    |
| Mengatasi masalah            |    |
| Spesifikasi                  |    |
| Spesifikasi Umum             |    |
| Mode Tampilan Standar        |    |
| Penggunaan Pin               |    |
| Plug and Play                |    |

## Keselamatan

## Ketentuan Nasional

Subbagian berikut menjelaskan ketentuan notasi yang digunakan dalam dokumen ini.

#### Catatan, Perhatian, dan Peringatan

Dalam panduan ini, teks dalam huruf balok mungkin akan disertai ikon dan dicetak tebal atau miring. Teks dalam huruf balok tersebut adalah catatan, perhatian, dan peringatan, serta digunakan sebagai berikut:

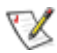

**CATATAN:** CATATAN menunjukkan informasi penting yang akan membantu Anda menggunakan sistem komputer secara lebih baik.

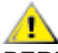

**PERHATIAN:** PERHATIAN menunjukkan kemungkinan kerusakan pada perangkat keras atau hilangnya data dan menginformasikan cara menghindari masalah tersebut.

Δ

**PERINGATAN:** PERINGATAN menunjukkan potensi bahaya fisik dan memberi tahu Anda agar menghindari masalah tersebut. Peringatan tertentu dapat muncul dalam format berbeda dan mungkin tidak dilengkapi ikon. Pada kondisi ini, tampilan khusus peringatan diwajibkan oleh otoritas hukum.

## Daya

Monitor harus dioperasikan hanya dari jenis catu daya yang tertera pada label. Jika Anda tidak yakin tentang jenis daya yang tersedia di rumah, hubungi dealer atau kantor perusahaan listrik negara setempat.

Monitor ini dilengkapi konektor arde tiga kaki, konektor dengan pin ketiga (pengardean). Konektor ini hanya cocok untuk stopkontak yang telah diarde karena merupakan kelengkapan keamanan. Jika stopkontak Anda tidak mendukung konektor tiga kaki, minta teknisi listrik memasang stopkontak yang sesuai atau gunakan adaptor untuk mengarde peralatan dengan aman. Jangan coba menggunakan konektor arde ini selain untuk kegunaannya.

Lepas sambungan unit saat terjadi badai petir atau bila tidak akan digunakan dalam waktu lama. Tindakan ini akan melindungi monitor dari kerusakan akibat kejutan listrik.

A Jangan bebani stopkontak dengan terlalu banyak konektor dan kabel ekstensi. Kondisi tersebut dapat mengakibatkan kebakaran atau sengatan listrik.

Untuk memastikan operasional yang memuaskan, gunakan monitor hanya dengan komputer yang terdaftar di UL dengan stopkontak yang telah dikonfigurasi dengan benar dan ditandai antara 100-240V AC, Minimal 5A.

A Stopkontak harus dipasang di dekat peralatan dan harus mudah diakses.

### Pemasangan

Jangan letakkan monitor ini di atas kereta dorong, penyangga, tripod, braket, atau meja yang tidak stabil. Jika monitor terjatuh, dapat mencederai orang dan mengakibatkan kerusakan parah pada produk ini. Gunakan hanya kereta dorong, penyangga, tripod, braket, atau meja yang disarankan produsen atau yang dijual bersama produk ini. Ikuti petunjuk dari produsen bila memasang produk dan menggunakan aksesori pemasangan yang disarankan oleh produsen. Produk dan alat pembawanya harus dipindahkan secara hati-hati.

A Jangan masukkan benda apapun ke dalam slot pada kabinet monitor. Tindakan tersebut dapat merusak komponen sirkuit yang mengakibatkan kebakaran atau kejutan listrik. Jangan tumpahkan cairan ke monitor.

🔪 Jangan letakkan bagian depan produk ini di atas lantai.

Jika Anda memasang monitor di dinding atau lemari, gunakan peralatan pemasangan yang disetujui produsen, lalu ikuti petunjuk peralatan tersebut.

Untuk menghindari kemungkinan kerusakan, seperti panel yang terlepas dari bezel, pastikan monitor tidak miring ke bawah lebih dari -5 derajat. Jika sudut kemiringan ke bawah maksimum -5 derajat terlampaui, kerusakan monitor tidak akan dilindungi oleh garansi.

Berikan sedikit ruang di sekitar monitor seperti ditunjukkan di bawah ini. Jika tidak, sirkulasi udara mungkin tidak cukup sehingga produk terlalu panas dan mengakibatkan kebakaran atau kerusakan pada monitor.

Berikut adalah area ventilasi yang disarankan di sekitar monitor bila monitor dipasang di dinding atau pada penyangga:

#### Dipasang dengan penyangga

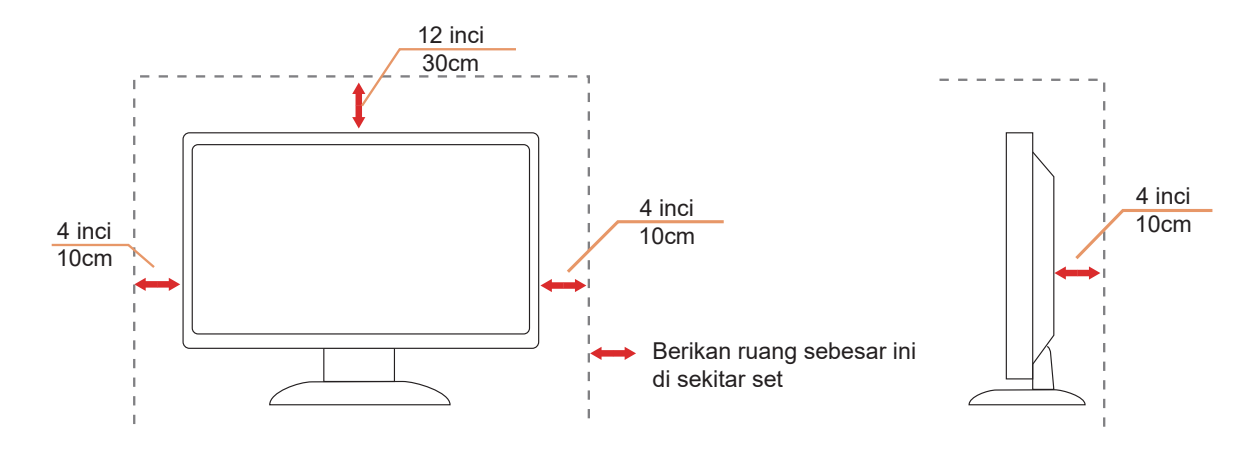

## Membersihkan

Bersihkan kabinet secara berkala menggunakan kain. Anda dapat menggunakan deterjen lembut untuk menyeka noda, namun jangan gunakan deterjen keras karena dapat mengikis lapisan kabinet produk.

Asat membersihkan, pastikan deterjen tidak menetes ke bagian dalam produk. Kain pembersih tidak boleh terlalu kasar karena akan menggores permukaan layar.

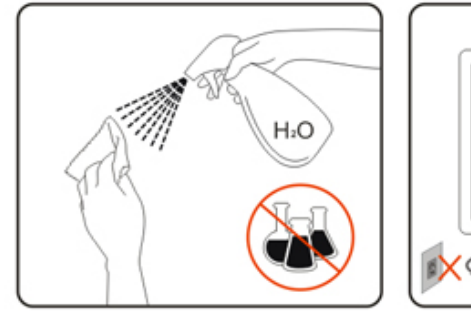

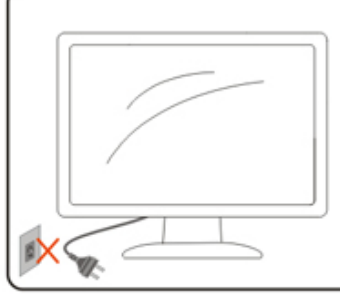

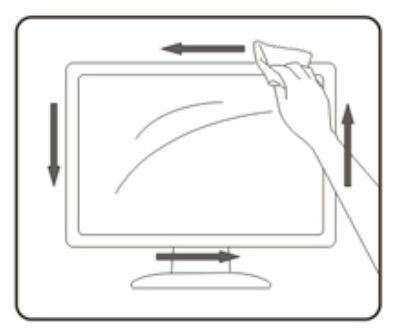

Lepas kabel daya sebelum membersihkan produk.

## Lainnya

Jika produk ini mengeluarkan bau yang tidak biasa, suara atau asap, SEGERA lepas konektor daya, lalu hubungi Pusat Layanan.

🕂 Pastikan celah ventilasi tidak terhalang oleh meja atau tirai.

🕂 Hindari monitor LCD dari guncangan atau benturan hebat selama pengoperasian berlangsung.

🕂 Jangan benturkan atau jatuhkan monitor selama pengoperasian atau di perjalanan.

Kabel daya harus terjamin keamanannya. Untuk Jerman, harus H03VV-F/H05VV-F, 3G, 0,75 mm², atau lebih baik. Untuk negara lain, tipe yang sesuai harus digunakan sebagaimana mestinya.

Tekanan suara berlebih dari earphone dan headphone dapat menyebabkan kehilangan pendengaran. Penyesuaian equalizer ke maksimum dari earphone dan headphone meningkatkan otuput tegangan dan juga level tekanan suara.

## Persiapan

## Isi Kemasan

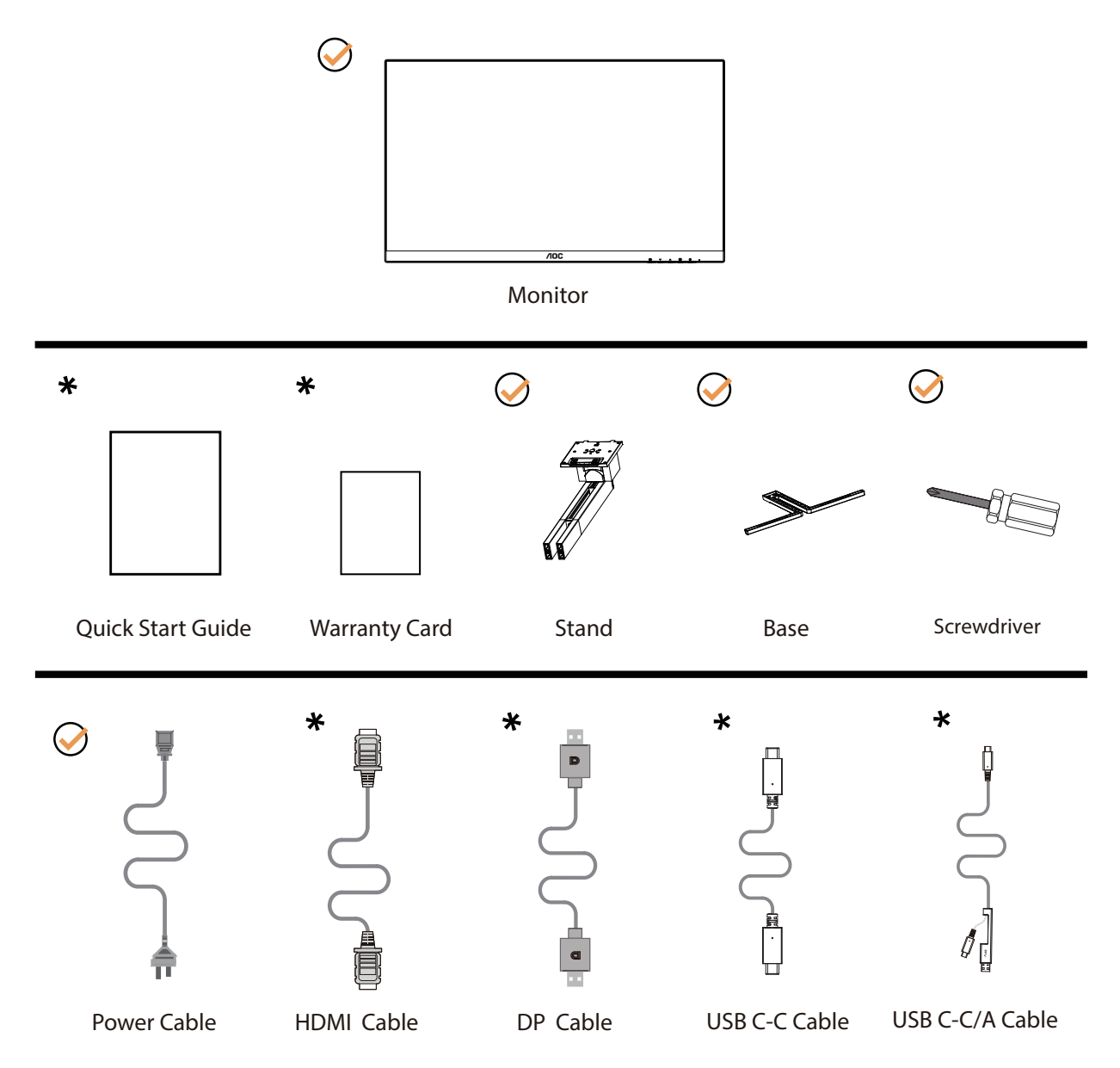

Tidak semua kabel sinyal tersedia untuk semua negara dan kawasan. Untuk mengkonfirmasikannya, hubungi dealer setempat atau kantor cabang AOC.

## Memasang Penyangga & Dudukan

Pasang atau lepas dudukan dengan mengikuti langkah-langkah di bawah ini.

Memasang:

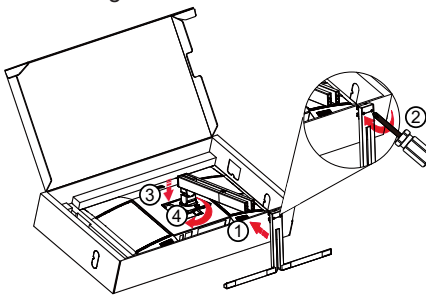

Catatan: Sejajarkan penyangga dengan lubang penempatan di dudukannya. Pegang penyangga dan dudukannya sehingga tidak ada celah dan kunci kedua sekrup di bagian bawah sebelum melepaskan port pendukung agar tidak terjatuh.

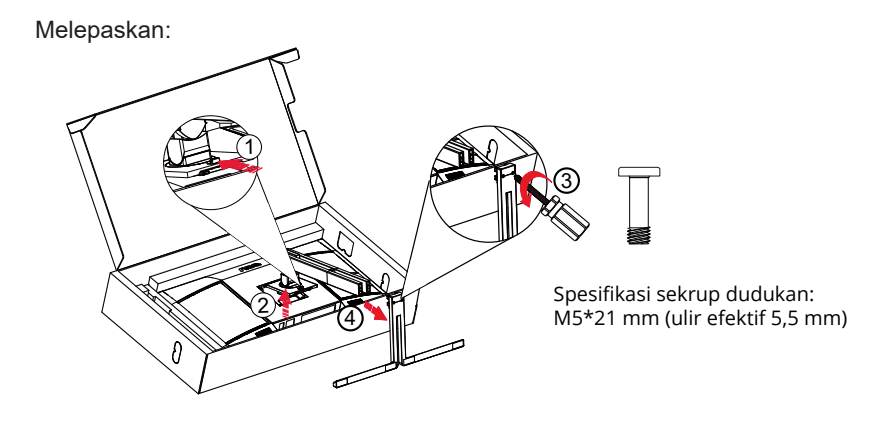

**CATATAN:**Desain tampilan dapat berbeda dari yang diilustrasikan.

## Menyesuaikan Sudut Pandang

Untuk memeroleh pengalaman menonton terbaik, pastikan Anda dapat melihat seluruh wajah Anda di layar, lalu sesuaikan sudut monitor berdasarkan preferensi pribadi.

Pegang penyangga agar monitor tidak terjatuh saat Anda mengubah sudut monitor.

Anda dapat menyesuaikan monitor seperti di bawah ini:

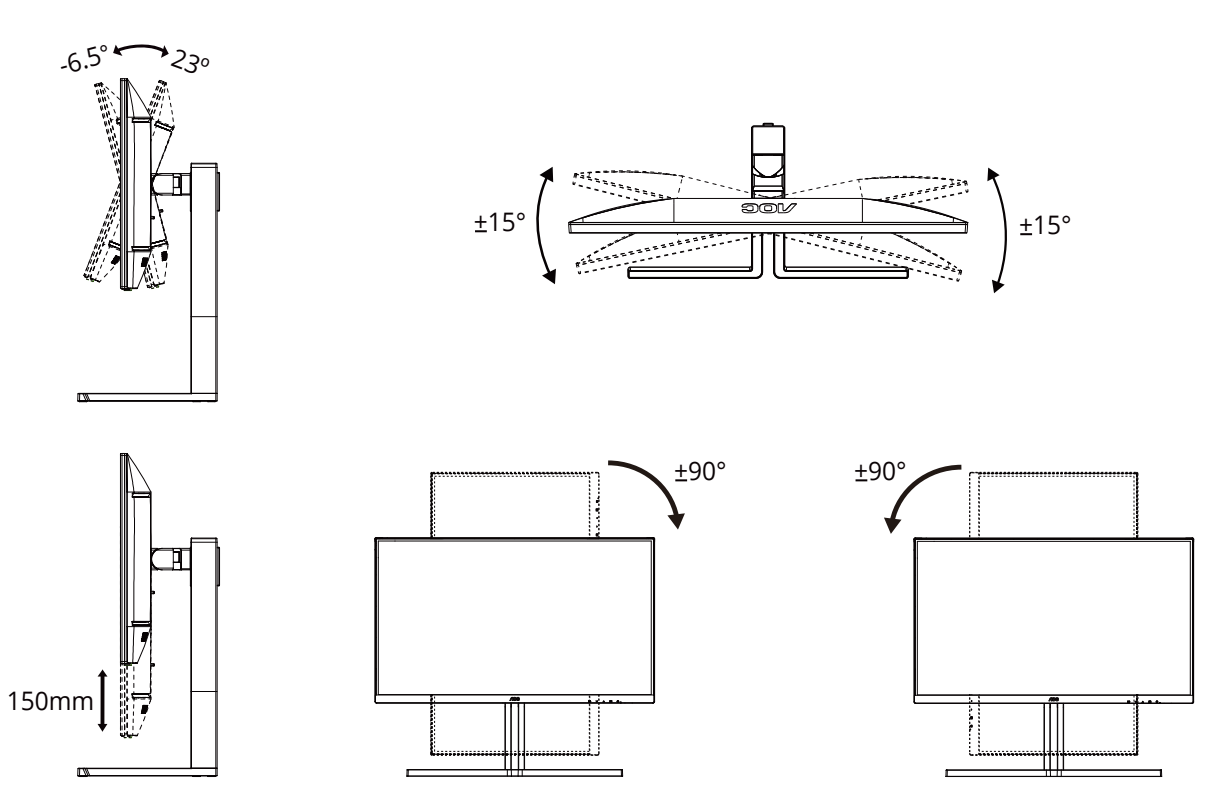

### CATATAN:

Jangan sentuh layar LCD saat Anda mengubah sudut layar. karena dapat merusak atau memecahkan layar LCD.

Peringatan

- Untuk menghindari kemungkinan kerusakan layar, seperti panel yang terlepas, pastikan monitor tidak miring ke bawah lebih dari -5 derajat.
- · Jangan tekan layar saat menyesuaikan sudut monitor. Pastikan Anda hanya memegang bezelnya.

## Menyambungkan Monitor

Sambungan Kabel Terdapat di Bagian Belakang Monitor dan Komputer:

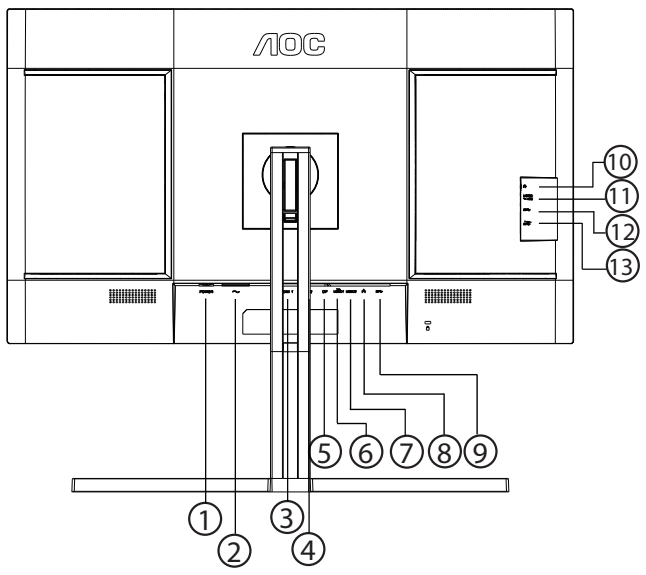

- 1. Tombol Power
- 2. Daya
- 3. HDMI 1
- 4. HDMI 2
- 5. DisplayPort
- 6. USB C1 (Video, PD 96W)
- 7. USB C2 (upstream (hulu), hanya data)
- 8. RJ45
- 9. USB3.2 Gen2 downstream (hilir)
- 10. Earphone
- 11. USB C (Samping): Catu daya hingga 15 W
- 12. USB3.2 Gen2 downstream (hilir)
- 13. USB3.2 Gen2 downstream (hilir) + pengisian daya

#### Menyambung ke PC

- 1. Sambungkan kabel daya dengan kuat ke bagian belakang monitor.
- 2. Matikan komputer dan lepas kabel daya.
- 3. Sambungkan kabel sinyal monitor ke konektor video di bagian belakang komputer.
- 4. Sambungkan kabel daya komputer dan monitor ke stopkontak di sekitar.
- 5. Hidupkan komputer dan monitor.

Jika monitor menampilkan gambar, berarti proses pemasangan telah selesai. Jika gambar tidak ditampilkan, lihat Mengatasi Masalah.

Untuk melindungi peralatan ini, selalu matikan PC dan monitor LCD sebelum menyambungkannya.

## Pemasangan di Dinding

Persiapan Memasang Lengan Pemasangan untuk di Dinding Opsional.

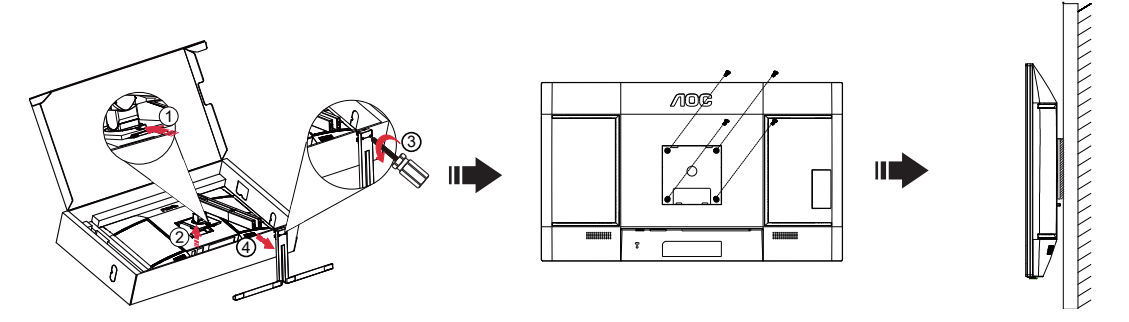

Monitor ini dapat dipasangkan ke lengan pemasangan untuk di dinding yang dapat dibeli terpisah. Lepas kabel daya sebelum melakukan prosedur ini. Ikuti langkah-langkah berikut:

- 1. Lepas dudukan.
- 2. Ikuti petunjuk dari produsen guna memasang lengan pemasangan untuk di dinding.
- 3. Letakkan lengan pemasangan untuk di dinding ke bagian belakang monitor. Sejajarkan lubang-lubang pada lengan tersebut dengan dengan lubang-lubang di bagian belakang monitor.
- 4. Masukkan 4 sekrup ke dalam lubang tersebut, lalu kencangkan.
- 5. Sambungkan kembali kabel. Baca panduan pengguna yang disertakan dengan lengan pemasangan untuk di dinding opsional untuk mendapatkan petunjuk tentang cara memasangkannya ke dinding.

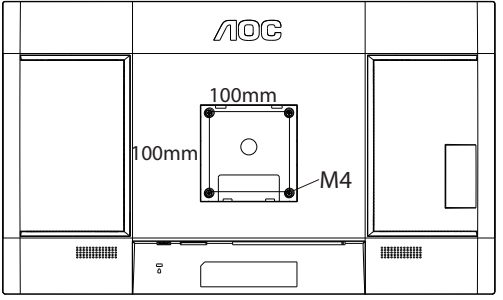

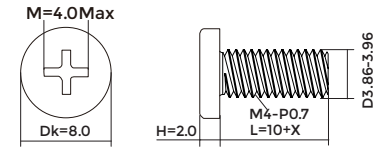

Catatan: Lubang sekrup pemasangan VESA tidak tersedia untuk semua model, hubungi dealer atau departemen resmi AOC. Selalu hubungi produsen untuk pemasangan di dinding.

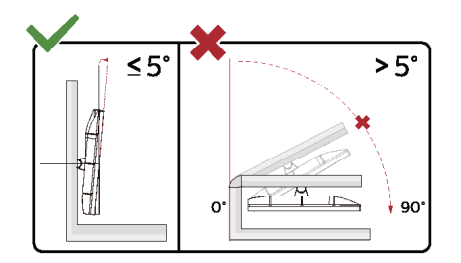

\* Desain tampilan dapat berbeda dari yang diilustrasikan.

#### Peringatan

- Untuk menghindari kemungkinan kerusakan layar, seperti panel yang terlepas, pastikan monitor tidak miring ke bawah lebih dari -5 derajat.
- Jangan tekan layar saat menyesuaikan sudut monitor. Pastikan Anda hanya memegang bezelnya.

## Fungsi Adaptive-Sync

- 1. Fungsi Adaptive-Sync berfungsi dengan DP/HDMI/USB C
- 2. Kartu Grafis yang Kompatibel: Daftar yang disarankan seperti berikut, juga dapat dilihat dengan mengunjungi <u>www.AMD.com</u>

#### Kartu Grafis

- Radeon™ RX Vega Seri
- Radeon™ RX 500 Seri
- Radeon™ RX 400 Seri
- Radeon™ R9/R7 300 Seri (kecuali Seri R9 370/X, R7 370/X, R7 265)
- Radeon™ Pro Duo (2016)
- Radeon™ R9 Nano Seri
- Radeon™ R9 Fury Seri
- Radeon™ R9/R7 200 Seri (kecuali Seri R9 270/X, R9 280/X)

#### Prosesor

- AMD Ryzen<sup>™</sup> 7 2700U
- AMD Ryzen<sup>™</sup> 5 2500U
- AMD Ryzen<sup>™</sup> 5 2400G
- AMD Ryzen<sup>™</sup> 3 2300U
- AMD Ryzen™ 3 2200G
- AMD PRO A12-9800
- AMD PRO A12-9800E
- AMD PRO A10-9700
- AMD PRO A10-9700E
- AMD PRO A8-9600
- AMD PRO A6-9500
- AMD PRO A6-9500E
- AMD PRO A12-8870
- AMD PRO A12-8870E
- AMD PRO A10-8770
- AMD PRO A10-8770E
- AMD PRO A10-8750B
- AMD PRO A8-8650B
- AMD PRO A6-8570
- AMD PRO A6-8570E
- AMD PRO A4-8350B
- AMD A10-7890K
- AMD A10-7870K
- AMD A10-7850K
- AMD A10-7800
- AMD A10-7700K
- AMD A8-7670K
- AMD A8-7650K
- AMD A8-7600
- AMD A6-7400K

## KVM

Dalam keadaan tampilan aktif, Anda dapat mengontrol dua perangkat output sinyal (dua komputer, atau dua laptop, atau satu komputer dan satu laptop) dengan pengaturan keyboard dan mouse melalui fitur KVM.

Langkah-langkah pengaturan:

1. Gunakan kabel USB C ke USB C untuk menyambungkan monitor ke perangkat pertama (komputer atau laptop) melalui konektor USB C1.

2. Sambungkan monitor ke perangkat kedua (komputer atau laptop) melalui konektor HDMI atau DisplayPort (input), dan sambungkan USB C2 monitor ke konektor USB perangkat menggunakan kabel USB C ke USB A.

3. Sambungkan perangkat periferal (keyboard dan mouse) ke konektor USB A (USB downstream) pada monitor.

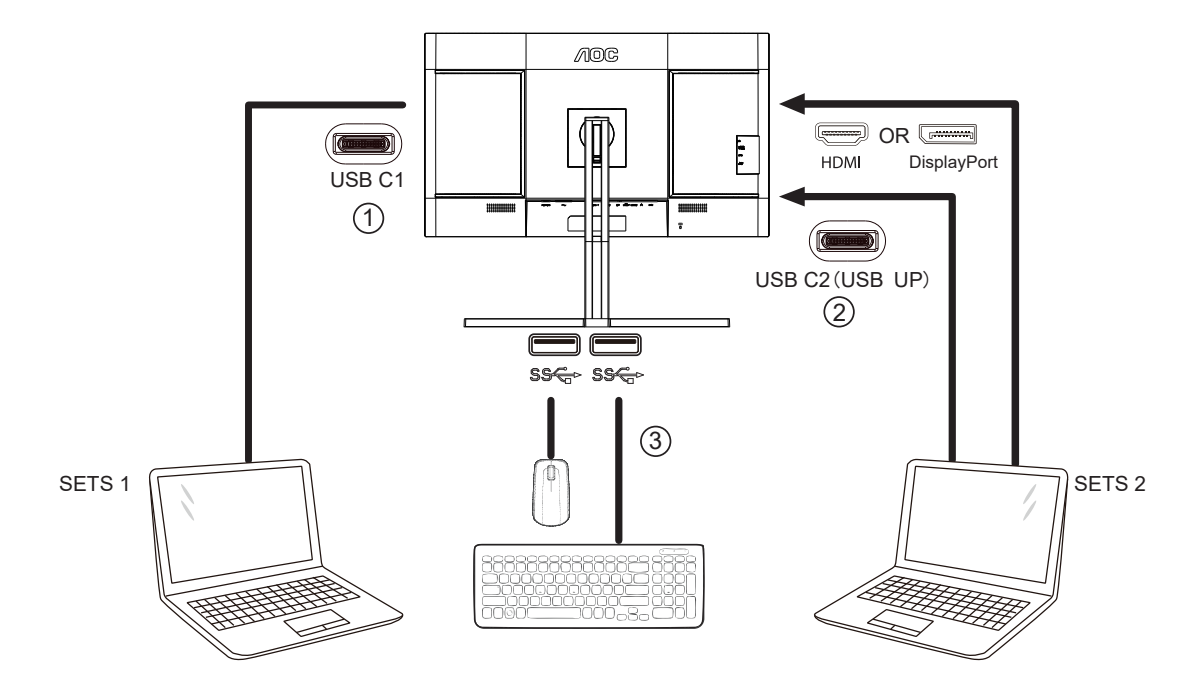

4. Buka menu OSD. Atur Otomatis, USB C1 atau USB C2 di Pengaturan -» Pilihan USB masing-masing bila diperlukan. Jika diatur ke Otomatis, keyboard dan mouse yang terhubung ke monitor akan secara otomatis mengganti perangkat yang dikontrol sesuai dengan sumber sinyal yang ditampilkan.

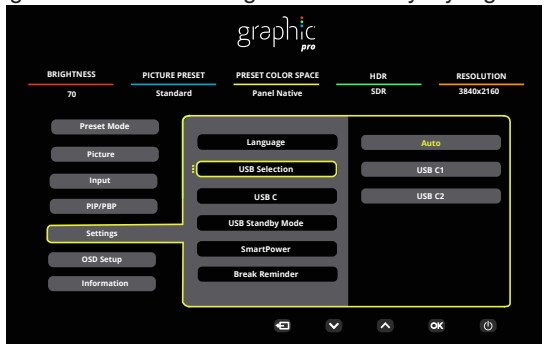

| USB Selection<br>(Pilihan USB) | Deskripsi Fungsi                                                                                                    |
|--------------------------------|----------------------------------------------------------------------------------------------------|
| Auto (Otomatis)                | Secara otomatis pilih USB C1 atau USB C2 (USB upstream), tergantung pada sumber sinyal yang saat ini ditampilkan di layar. |
| USB C1                         | Jalur USB upstream tersedia melalui kabel USB C ke USB C.                                                                  |
| USB C2                         | Jalur USB upstream tersedia melalui kabel USB C ke USB A.                                                                  |

Catatan: Dalam mode tampilan PIP/PBP, harap alihkan jalur upstream USB melalui menu OSD.

## HDR

Kompatibel dengan sinyal input dalam format HDR10.

Display dapat secara otomatis mengaktifkan fungsi HDR jika pemutar dan konten kompatibel. Hubungi produsen perangkat dan penyedia konten untuk informasi kompatibilitas perangkat dan konten Anda. Pilih "OFF" (nonaktif) untuk fungsi HDR jika tidak memerlukan fungsi aktivasi otomatis.

Catatan:

- 1. Pengaturan khusus tidak diperlukan untuk antarmuka DisplayPort/HDMI pada versi WIN10 di bawah (lebih lama) V1703.
- 2. Hanya antarmuka HDMI yang tersedia dan antarmuka DisplayPort tidak berfungsi pada WIN10 versi V1703.
- 3. Pengaturan Tampilan:
- a. Resolusi display disetel ke 3840x2160, dan HDR telah disetel ke ON.
- b. Setelah memasuki aplikasi, Mode HDR terbaik dapat diaktifkan jika resolusinya diubah ke 3840x2160 (jika tersedia).

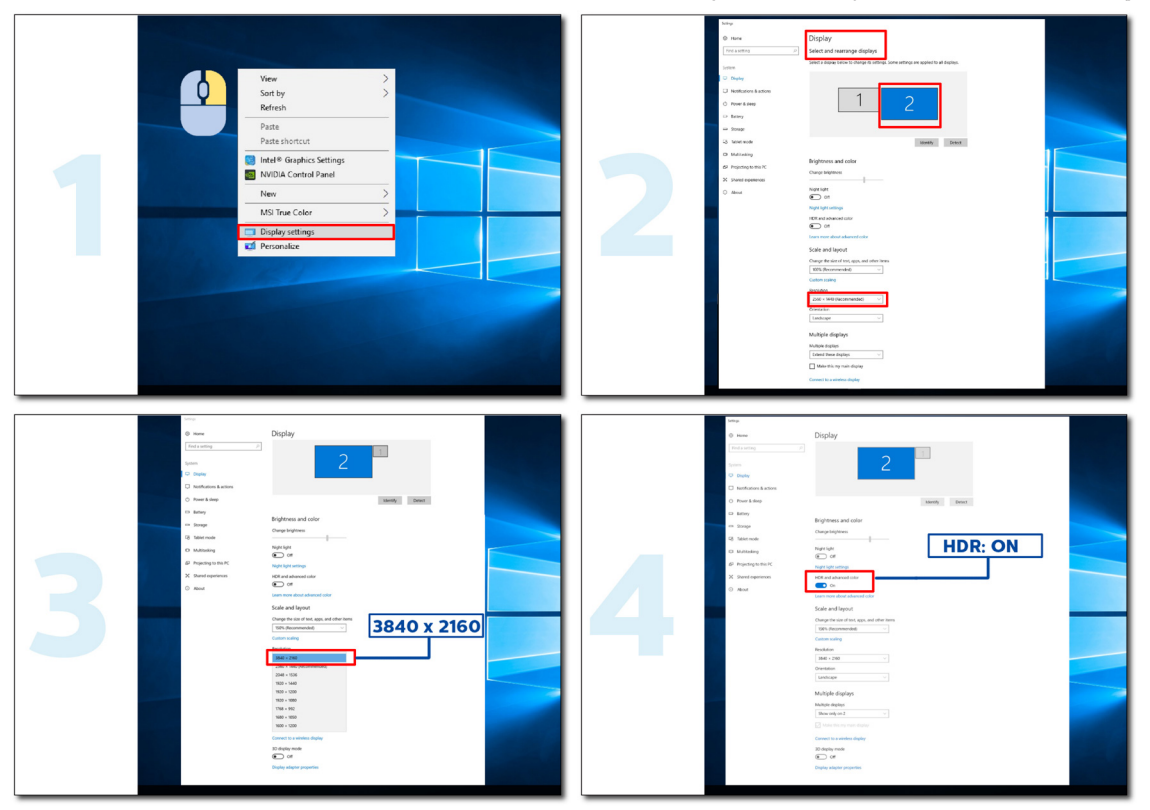

## Calman Ready

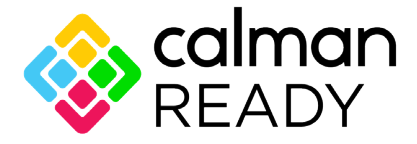

Layar dan perangkat Calman Ready dilengkapi dengan kemampuan untuk berkomunikasi langsung dengan perangkat lunak kalibrasi warna Layar Portrait dari Calman®. Perangkat Calman Ready dapat terhubung dengan perangkat lunak tersebut dan memanfaatkan kemampuan kalibrasinya yang presisi dan terotomatisasi (AutoCal<sup>™</sup>). Calman Ready memungkinkan kalibrasi yang mudah, presisi dan cepat dengan layar AOC baru Anda.

#### Bagaimana cara mengaktifkan Calman Ready?

Versi Calman yang Dibutuhkan: Calman (Ultimate atau Studio) Versi 5.15.5.19 atau lebih

#### Perangkat Keras yang Dibutuhkan

Calman Compatible Pattern Generator \*External HDR capable generator dibutuhkan untuk kalibrasi HDR Calman Compatible Meter

#### Untuk informasi, lihat : Meter Kompatibel Calman

Pindai kode QR berikut untuk membuka **Panduan Alur Kerja Kalibrasi Monitor AOC** untuk instruksi tentang mengkalibrasi monitor AOC Calman Ready yang kompatibel:

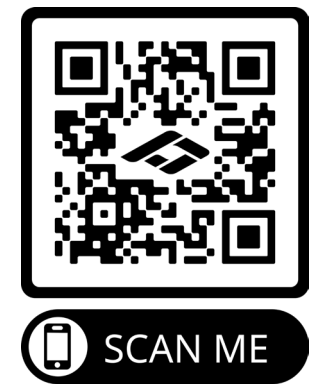

#### Catatan:

Setelah kalibrasi selesai, kalibrasi akan disimpan di OSD monitor di Gambar→ CMR Ruang Warna.

#### [CATATAN: SEBAGIAN BESAR PENGGUNA CALMAN SUDAH AKRAB DENGAN INSTRUKSI BERIKUT INI, JADI PANDUAN INI DIANGGAP SEBAGAI OPSIONAL]

#### Langkah 1:

Instal perangkat lunak Calman Anda.

| Calman for Business Setup                                                                                                    |                                                                                                    |                                                                                                    |                                                                                                    | x  |
|----------------------------------------------------------------------------------------------------|----------------------------------------------------------------------------------------------------|----------------------------------------------------------------------------------------------------|----------------------------------------------------------------------------------------------------|----|
| Calman fo                                                                                                    | or Business                                                                                                    | 5                                                                                                    |                                                                                                    |    |
| End User License Agre                                                                                                    | ement (EULA)                                                                                                    | for Calman                                                                                                |                                                                                                    | •  |
| Please read this lice<br>carefully before using<br>using the licensed so<br>limitations and condi-<br>not accept these lice                                                                                                    | nse document<br>g the license<br>ftware you ac<br>tions of this<br>nse terms, pro                                                                                                    | (the "lice<br>d software<br>cept the<br>license.<br>comptly era                                           | nse")<br>• By<br>If you do<br>se or                                                                                                    | •  |
|                                                                                                    | I agree to the                                                                                                    | e license terms                                                                                           | and conditions                                                                                                    |    |
|                                                                                                    |                                                                                                    | 😗 Insta                                                                                                   | II <u>C</u> lose                                                                                                    |    |
| Calman for Business Setup                                                                                                    | 1 <sup>1</sup> -                                                                                                    |                                                                                                    |                                                                                                    | 23 |
| Setup Progress                                                                                                    |                                                                                                    |                                                                                                    |                                                                                                    |    |
| Setup Progress<br>Processing: CalMAN for Busin                                                                                                    | ess                                                                                                    |                                                                                                    |                                                                                                    |    |
| Setup Progress<br>Processing: CalMAN for Busin                                                                                                    | ess                                                                                                    |                                                                                                    | Cance                                                                                                    | 8  |
| Setup Progress<br>Processing: CalMAN for Busine<br>Calman for Business Setup                                                                                                    | ess                                                                                                    |                                                                                                    |                                                                                                    | 1  |
| Setup Progress<br>Processing: CalMAN for Busine<br>Calman for Business Setup<br>End-User License Agreemen<br>Please read the following license                                                                                                    | ess<br>t<br>agreement carefully                                                                                                    | ~r                                                                                                    | <u>C</u> ance                                                                                                    |    |
| Setup Progress Processing: CalMAN for Busine Calman for Business Setup End-User License Agreement Please read the following license End User License Agr                                                                                                    | ess<br>t<br>agreement carefully<br>eement (EULA)                                                                                                    | for Calman                                                                                                |                                                                                                    |    |
| Setup Progress<br>Processing: CalMAN for Busine<br>Calman for Business Setup<br>End-User License Agreement<br>Please read the following license<br>End User License Agr<br>Please read this lic<br>carefully before usi<br>using the licensed s<br>limitations and cond<br>do not accept these<br>otherwise destroy th<br>materials provided w                        | t<br>agreement carefully<br>eement (EULA)<br>ense document<br>ng the license<br>oftware you ac<br>itions of this<br>license terms,<br>e unused softw<br>ith it.                                           | for Calman<br>(the "lice<br>d software<br>coept the<br>license.<br>promptly<br>are and al                 | Cance<br>DOORTCO<br>displo<br>displo<br>displo<br>displo<br>displo<br>displo<br>displo<br>displo<br>displo<br>displo<br>displo<br>displo |    |
| Setup Progress<br>Processing: CalMAN for Busine<br>Calman for Business Setup<br>End-User License Agreement<br>Please read the following license<br>End User License Agr<br>Please read this lic<br>carefully before usi<br>using the licensed s<br>limitations and cond<br>do not accept these<br>otherwise destroy th<br>materials provided w<br>1.0. This license a | ess<br>t<br>agreement carefully<br>eement (EULA)<br>ense document<br>ng the license<br>oftware you ac<br>itions of this<br>license terms,<br>e unused softw<br>ith it.<br>greement is fo                  | for Calman<br>(the "lice<br>d software<br>coept the<br>license.<br>promptly<br>tare and al<br>or the soft | Cance<br>Coortro<br>displa<br>nse")<br>. By<br>If you<br>erase or<br>l other<br>ware                                                     |    |
| Setup Progress<br>Processing: CalMAN for Busine<br>Calman for Business Setup<br>End-User License Agreement<br>Please read the following license<br>End User License Agr<br>Please read this lic<br>carefully before usi<br>using the licensed s<br>limitations and cond<br>do not accept these<br>otherwise destroy th<br>materials provided w<br>1.0. This license a | ess<br>t<br>agreement carefully<br>eement (EULA)<br>ense document<br>ng the license<br>oftware you ac<br>itions of this<br>license terms,<br>e unused softw<br>ith it.<br>ogreement is fo<br>se Agreement | for Calman<br>(the "lice<br>d software<br>cept the<br>license.<br>promptly<br>mare and al<br>r the soft   | Cance<br>DOORTCO<br>displo<br>displo<br>displo<br>displo<br>displo<br>displo<br>displo<br>displo<br>displo                               |    |

#### Langkah 2:

Masukkan ID Lisensi dan Kata Sandi Lisensi Anda, lalu klik tombol Activate Online untuk mengaktifkan lisensi Calman Anda.

| Enter License                                                                                         | ×                                                                        |
|----------------------------------------------------------------------------------------------------|--------------------------------------------------------------------------|
| Current<br>Existing Licenses                                                                          | y in Evaluation Mode                                                     |
| Calmun Trial Evaluation, 19:0                                                                         |                                                                          |
| New License                                                                                           |                                                                          |
| License ID License Password                                                                           |                                                                          |
| Get License                                                                                           | Activite Onthe                                                           |
| You can continue using Calman in evaluation mode. Wh<br>contact our sales office.                     | en you are ready, either purchase a license directly from the website or |
| Purchase New License: <u>store partrait.com</u><br>Register New License: <u>perirait.com/interses</u> |                                                                          |
|                                                                                                    | Continue in Evaluation Mode                                              |

#### Langkah 3:

- 1. Sambungkan laptop ke USB-C monitor (bawah).
- 2. Sambungkan color meter ke laptop.

3. Buka Calman dan pindai kode QR berikut ini untuk membuka **Panduan Langkah Kalibrasi Monitor AOC** untuk instruksi tentang mengkalibrasi monitor AOC Calman Ready yang kompatibel:

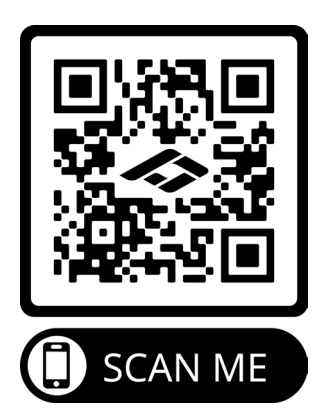

#### Catatan:

Setelah kalibrasi selesai, kalibrasi akan disimpan di OSD monitor di Gambar→ CMR Ruang Warna.

## Penyesuaian

## **Tombol pintas**

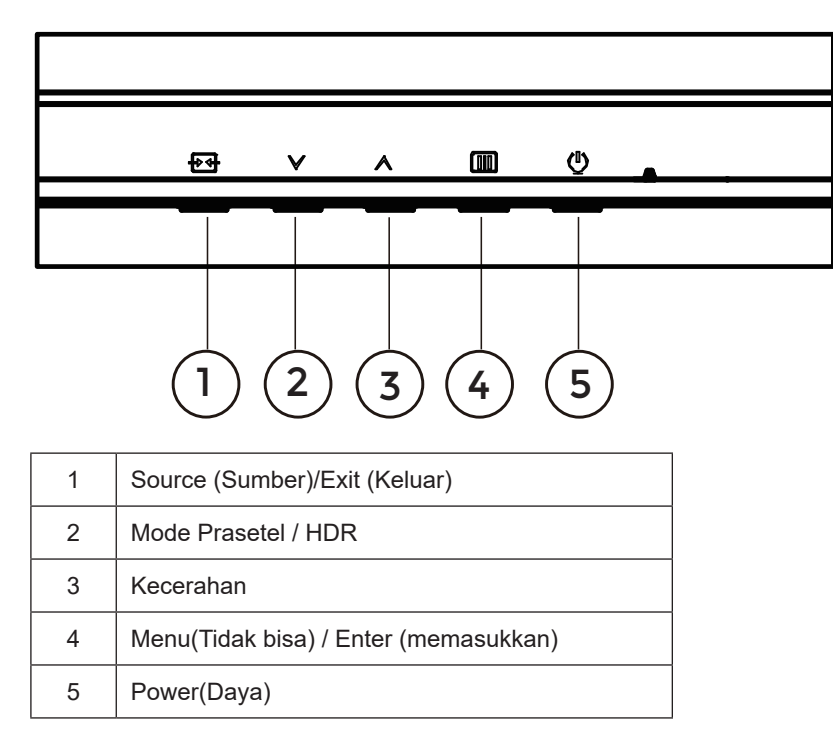

#### Menu(Tidak bisa) / Enter (memasukkan)

Tekan untuk menampilkan OSD atau mengkonfirmasi pilihan.

#### Daya

Tekan tombol daya untuk menghidupkan/mematikan monitor.

#### Kecerahan

Bila tidak ada OSD, tekan tombol " ^ " untuk membuka fungsi kecerahan, lalu tekan tombol " ^ " atau "v" untuk menyesuaikan lampu latar.

#### Mode Prasetel / HDR

Bila tidak ada OSD, tekan tombol "v" untuk membuka fungsi mode prasetel, lalu tekan tombol "v" atau " ^ " untuk memilih mode lain.

Saat menerima sinyal HDR, Atur profil HDR sesuai dengan kebutuhan penggunaan Anda.

#### Sumber/Keluar

Bila OSD tertutup, menekan tombol Sumber/Keluar akan menjadi fungsi tombol pintas Sumber. Saat menu OSD aktif, tombol ini bertindak sebagai tombol keluar (untuk keluar dari menu OSD).

## Pengaturan OSD

grap BRIGHTNESS PICTURE PRESET PRESET COLOR SPACE HDR RESOLUTION SDR 3840x2160 Standard Panel Native 70 Preset Mode Standard Picture Text Input Reading PIP/PBP Internet Settings Movie OSD Setup Sports Information đ × ок ~  $(\mathbf{b})$ 

Petunjuk dasar dan mudah tentang tombol kontrol.

- 1). Tekan tombol IIII MENU untuk mengaktifkan jendela OSD.
- Tekan tombol V Kiri atau A Kanan untuk menavigasi fungsi. Setelah fungsi yang diinginkan disorot, tekan tombol III MENU / OK untuk mengaktifkannya. Tekan V Kiri atau A Kanan untuk menavigasi fungsi submenu. Setelah fungsi yang dikehendaki disorot, tekan tombol III MENU / OK untuk mengaktifkannya.
- 3). Tekan tombol  $\vee$  Kiri atau  $\wedge$  Kanan untuk mengubah pengaturan fungsi yang dipilih. Tekan tombol + / + Keluar untuk keluar. Jika Anda ingin menyesuaikan fungsi lain, ulangi langkah 2-3.
- 4). Fungsi Penguncian OSD: Untuk mengunci OSD, tekan terus **tombol III MENU** sewaktu monitor mati, lalu tekan () **tombol daya** untuk menghidupkan monitor. Untuk membuka penguncian OSD, tekan terus **tombol III MENU** sewaktu monitor mati, lalu tekan () **tombol daya** untuk menghidupkan monitor.

#### Catatan:

- 1). Jika produk hanya memiliki satu input sinyal, maka item "Input Select" (Pilihan Input) dinonaktifkan untuk penyesuaian.
- 2). Jika resolusi sinyal input adalah resolusi asli atau Adaptive-Sync, maka item "Rasio Gambar" tidak valid.

## Preset Mode(OSD beállítás)

|            |             | graphig               | <br><br>0 |    |            |
|------------|-------------|-----------------------|-----------|----|------------|
| BRIGHTNESS | PICTURE PRI | ESET PRESET COLOR SPA | CE HDR    |    | RESOLUTION |
| 70         | Standard    | Panel Native          | SDR       |    | 3840x2160  |
| Prese      | Mode        |                       |           |    |            |
|            |             | Standard              |           |    |            |
| Pict       | ure         | Text                  |           |    |            |
| Ing        | out         |                       |           |    |            |
| DID        | DPD         | Reading               |           |    |            |
| FIF        | FDF         | Internet              |           |    |            |
| Sett       | ings        |                       |           |    |            |
| OSD        | Setup       | Movie                 |           |    |            |
| Infor      | mation      | Sports                |           |    |            |
|            |             | •                     | ~ ^       | ОК | Ċ          |

|                 | Standard (Standar)           | Mode Standar                                                                               |  |  |  |
|-----------------|------------------------------|--------------------------------------------------------------------------------------------|--|--|--|
| Tex             | Text (Teks)                  | Mode Teks                                                                                  |  |  |  |
|                 | Reading(Membaca)             | Mode Membaca                                                                               |  |  |  |
|                 | Internet                     | Mode Internet                                                                              |  |  |  |
|                 | Movie (Film)                 | Mode Film                                                                                  |  |  |  |
|                 | Sports (Olahraga)            | Mode Olahraga                                                                              |  |  |  |
|                 | Photographer<br>(Fotografer) | Mode Fotografer                                                                            |  |  |  |
| Preset Mode     | HDR Picture (Gambar<br>HDR)  | Mode Gambar simulasi HDR                                                                   |  |  |  |
| (OSD beállítás) | HDR Movie(Film HDR)          | Mode Film simulasi HDR                                                                     |  |  |  |
|                 | HDR Game (Permainan HDR)     | Mode Permainan simulasi HDR                                                                |  |  |  |
|                 | FPS                          | Untuk bermain game FPS (first Person Shooters).                                            |  |  |  |
|                 | RTS                          | Untuk bermain RTS (Strategi Real Time). Tingkatkan kualitas gambar.                        |  |  |  |
|                 | Racing (Balapan)             | Untuk bermain game Balapan, menghadirkan waktu respons tercepat dan saturasi warna tinggi. |  |  |  |
|                 | D-Mode                       | D-Mode Mode                                                                                |  |  |  |
|                 | Uniformity                   | Uniformity Mode                                                                            |  |  |  |
|                 | Reset color<br>(Reset warna) | Ya atau tidak<br>Catatan: Mereset pengaturan warna ke default pabrik                       |  |  |  |
|                 | Off(Tidak Aktif)             |                                                                                            |  |  |  |
|                 | DisplayHDR                   | Atur profil HDR sesuai dengan ketentuan penggunaan.                                        |  |  |  |
| HDR             | HDR Picture (Gambar<br>HDR)  | Catatan:<br>Ketika konten HDR terdeteksi, pilihan HDR akan ditampilkan                     |  |  |  |
|                 | HDR Movie(Film HDR)          | untuk penyesuaian.                                                                         |  |  |  |
|                 | HDR Game (Permainan<br>HDR)  |                                                                                            |  |  |  |

## Picture(Gambar)

|     |             |                | graphic            |     |            |
|-----|-------------|----------------|--------------------|-----|------------|
| BRI | IGHTNESS    | PICTURE PRESET | PRESET COLOR SPACE | HDR | RESOLUTION |
|     | 70          | Standard       | Panel Native       | SDR | 3840x2160  |
|     | Preset Mode |                |                    |     |            |
| :   | Dicturo     |                | Brightness         |     |            |
| ÷   | Ficture     |                | Contrast           |     |            |
|     | Input       |                |                    |     |            |
|     | PIP/PBP     |                | Sharpness          |     |            |
|     | Settings    | 5 0            | Gamma              |     |            |
|     | OSD Setup   |                | Color Temp.        |     |            |
|     | Information |                | Red                |     |            |
|     | momation    |                |                    |     |            |
|     |             |                | •                  | ~   | ок         |

| Brightness<br>(Kecerahan)    | 0-100                                                                   | Penyesuaian Lampu Latar                                                                    |  |  |
|------------------------------|-------------------------------------------------------------------------|--------------------------------------------------------------------------------------------|--|--|
| Contrast (Kontras)           | 0-100                                                                   | Kontras dari Register-digital.                                                             |  |  |
| Sharpness<br>(ketajaman)     | 0-100                                                                   | Sesuaikan ketajaman.                                                                       |  |  |
| Gamma                        | 1.8 / 2.0 / 2.2 / 2.4 / 2.6                                             | Sesuaikan Gamma.                                                                           |  |  |
| Color Temp. (Suhu<br>Warna)  | Native / 5000K / 6500K<br>7500K / 8200K / 9300K<br>11500K / User define | Sesuaikan Suhu Warna.<br>Catatan: Pilih Tentukan pengguna untuk menyesuaikan<br>warna RGB. |  |  |
| Red (Merah)                  | 0-100                                                                   | Penambahan merah dari Register-digital.                                                    |  |  |
| Green (Hijau)                | 0-100                                                                   | Penambahan hijau dari Register-digital.                                                    |  |  |
| Blue (Biru)                  | 0-100                                                                   | Penambahan biru dari Register-digital.                                                     |  |  |
| Saturation<br>(Saturasi)     | R/G/B/C/M/Y                                                             | Penyesuaian 0-100.                                                                         |  |  |
| Hue<br>(Corak Warna)         | R/G/B/C/M/Y                                                             | Penyesuaian 0-100.                                                                         |  |  |
|                              | Panel Native<br>(Asli Panel)                                            |                                                                                            |  |  |
|                              | sRGB                                                                    |                                                                                            |  |  |
|                              | Display-P3                                                              |                                                                                            |  |  |
|                              | DCI-P3                                                                  |                                                                                            |  |  |
| Color Space<br>(Ruang Warna) | DCI-P3 (D50)                                                            | Sesuaikan warna.                                                                           |  |  |
|                              | Adobe RGB                                                               |                                                                                            |  |  |
|                              | Adobe RGB (D50)                                                         |                                                                                            |  |  |
|                              | Rec. 2020                                                               |                                                                                            |  |  |
|                              | Rec. 709                                                                |                                                                                            |  |  |

|                               | sRGB                                  |                                                                                                    |  |  |  |  |
|-------------------------------|---------------------------------------|----------------------------------------------------------------------------------------------------|--|--|--|--|
|                               | Display-P3                            |                                                                                                    |  |  |  |  |
|                               | DCI-P3                                | Sesuaikan Ruang Warna CMR.<br>Catatan: Fitur ini bersifat opsional hanya setelah                                                                                                    |  |  |  |  |
|                               | DCI-P3 (D50)                          | ruang warna mesin disesuaikan melalui alat Calman                                                                                                    |  |  |  |  |
| (Ruang Warna                  | Adobe RGB                             | Produk ini dapat dikalibrasi warna dengan                                                                                                    |  |  |  |  |
| CMR)                          | Adobe RGB (D50)                       | menggunakan perangkat lunak kalibrasi warna Calman,<br>dan peralatan perangkat keras yang diperlukan untuk                                                                                                    |  |  |  |  |
|                               | Rec. 2020                             | kalibrasi warna harus dibeli secara terpisah sesuai                                                                                                    |  |  |  |  |
|                               | Rec. 709                              |                                                                                                    |  |  |  |  |
|                               | Custom Mode                           |                                                                                                    |  |  |  |  |
|                               | DCI-P3                                | Sesuaikan Ruang Warna HDR.                                                                                                    |  |  |  |  |
|                               | Rec. 2020                             | Catatan: Untuk CMR DCI-P3 & CMR Rec. 2020<br>Pada tahun, fitur ini bersifat opsional hanya setelah                                                                                                    |  |  |  |  |
| HDR Color Space               | CMR DCI-P3                            | ruang warna mesin disesuaikan melalui alat Calman                                                                                                    |  |  |  |  |
| (Ruang Warna<br>HDR)          |                                       | Produk ini dapat dikalibrasi warna dengan                                                                                                    |  |  |  |  |
|                               | CMR Rec. 2020                         | menggunakan perangkat lunak kalibrasi warna Calman,<br>dan peralatan perangkat keras yang diperlukan untuk                                                                                                    |  |  |  |  |
|                               |                                       | kalıbrasi warna harus dibeli secara terpisah sesuai dengan saran Calman.                                                                                                    |  |  |  |  |
| DOD                           | Off (Tidak Aktif)                     | Menonaktifkan rasio kontras dinamis                                                                                                    |  |  |  |  |
| DCR                           | On (Aktif)                            | Mengaktifkan rasio kontras dinamis                                                                                                    |  |  |  |  |
|                               | Off (Tidak Aktif)                     |                                                                                                    |  |  |  |  |
|                               | Weak (Lemah)                          |                                                                                                    |  |  |  |  |
|                               | Medium (Sedang)                       | Sesuaikan panuangan yang jelas.                                                                                                    |  |  |  |  |
|                               | Strong (Kuat)                         |                                                                                                    |  |  |  |  |
|                               | Off(Tidak Aktif)                      |                                                                                                    |  |  |  |  |
|                               | Multimedia                            |                                                                                                    |  |  |  |  |
| Mode(Mode                     | Internet                              | Menurunkan gelombang cahaya biru dengan mengendalikan suhu warna.                                                                                                    |  |  |  |  |
|                               | Office (Kantor)                       |                                                                                                    |  |  |  |  |
|                               | Reading (Baca)                        |                                                                                                    |  |  |  |  |
| Image Ratio<br>(Rasio Gambar) | Full(Penuh) /<br>Aspect (Aspek) / 1:1 | <ul> <li>Memilih rasio gambar yang akan ditampilkan.</li> <li>Catatan: <ol> <li>Status layar penuh akan dipilih secara default, dan mode tampilan apa pun dapat dipilih;</li> <li>Rasio layar dapat dipilih kecuali frekuensi utama dan mode tampilan dengan rasio yang sama dengan layar panel;</li> <li>Semua mode tampilan dapat dipilih dengan rasio 1:1 keguali frekuensi utama.</li> </ol> </li> </ul> |  |  |  |  |
| Over Scan<br>(Over Scan)      | Off (Tidak Aktif)/<br>On (Aktif)      | Nonaktifkan atau aktifkan di atas Scan.                                                                                                    |  |  |  |  |

| Shadow Boost                            | Off (Tidak Aktif) / Level<br>10 / Level 20 / Level 30 | Meningkatkan detail layar pada area gelap atau terang<br>untuk menyesuaikan kecerahan dalam area terang<br>serta memastikan bahwa tidak terjadi saturasi berlebih.                                                                                                    |
|-----------------------------------------|-------------------------------------------------------|----------------------------------------------------------------------------------------------------|
| Shadow<br>Control (Kontrol<br>Bayangan) | 0-100                                                 | <ul> <li>Default Shadow Control (Kontrol Bayangan) adalah 50, pengguna akhir dapat menyesuaikan dari 50 ke 100 atau 0 untuk meningkatkan kontras agar gambar jernih.</li> <li>1. Jika gambar terlalu gelap untuk dilihat secara detail, sesuaikan dari 50 ke 100 untuk gambar jernih.</li> <li>2. Jika gambar terlalu terang untuk dilihat secara detail, sesuaikan dari 50 ke 0 untuk gambar jernih</li> </ul> |
| Game Color<br>(Warna<br>Permainan)      | 0-20                                                  | Warna Game akan menyediakan 0-20 level untuk<br>menyesuaikan penyerapan agar mendapatkan gambar<br>yang lebih baik                                                                                                    |
| Adaptive-Sync                           | Off (Tidak Aktif)/<br>On (Aktif)                      | Nonaktifkan atau Aktifkan Adaptive-Sync.<br>Pengingat Pengoperasian Sinkronisasi-Adaptif: Saat<br>fitur Sinkronisasi-Adaptif diaktifkan, layar mungkin akan<br>berkedip dalam kondisi game tertentu.                                                                                                    |
|                                         | Off (Tidak Aktif)                                     |                                                                                                    |
| Overdrive                               | Weak (Lemah)                                          | AMenyesuaikan waktu respons.                                                                                                    |
|                                         | Medium (Sedang)                                       |                                                                                                    |
|                                         | Strong (Kuat)                                         |                                                                                                    |

## Input

|           |          |            |      | graph        | )<br>pro |          |    |            |   |
|-----------|----------|------------|------|--------------|----------|----------|----|------------|---|
| BRIGHTNES | S        | PICTURE PR | ESET | PRESET COLOR | SPACE    | HDR      |    | RESOLUTION |   |
| 70        |          | Standar    | d    | Panel Nati   | ve       | SDR      |    | 3840x2160  |   |
| Pre       | set Mode |            |      |              |          |          |    |            |   |
|           | icture   |            |      | Auto Source  |          |          |    |            |   |
|           |          |            |      | HDMI 1       |          |          |    |            |   |
|           | nput     |            |      |              |          |          |    |            |   |
| Р         | IP/PBP   |            |      | HDMI 2       |          |          |    |            |   |
| s         | ettings  |            |      | DisplayPort  |          |          |    |            |   |
| 05        | D Setup  |            |      | USB C        |          |          |    |            |   |
| ini       | ormation |            |      |              |          |          |    |            |   |
|           |          |            |      |              |          |          |    |            | J |
|           |          |            |      | Ð            | ~        | <b>^</b> | ок | C          |   |

| Auto Source<br>(Sumber Auto) | Off (Tidak Aktif)/<br>On (Aktif) | Nonaktifkan sumber mobil.   |
|------------------------------|----------------------------------|-----------------------------|
| HDMI 1                       |                                  |                             |
| HDMI 2                       |                                  | Mamilih Sumber Sinual Innut |
| DisplayPort                  |                                  |                             |
| USB C                        |                                  |                             |

Catatan:

Disarankan untuk tetap mengaktifkan Sumber Otomatis.

#### **PIP/PBP**

|             |                | graphic            |     |            |
|-------------|----------------|--------------------|-----|------------|
| BRIGHTNESS  | PICTURE PRESET | PRESET COLOR SPACE | HDR | RESOLUTION |
| 70          | Standard       | Panel Native       | SDR | 3840x2160  |
| Preset Mode |                | PIP/PBP Mode       |     |            |
| Picture     |                |                    |     |            |
| Input       |                | Main Source        |     |            |
| PIP/PBP     |                | Sub Source         |     |            |
| Settings    |                | Size               |     |            |
| OSD Setup   |                | Position           |     |            |
| Information |                | Swap               |     |            |
|             |                | •                  | × ^ | ок         |

| PIP / PBP Mode<br>(Mode PIP/PBP) | Off (Tidak Aktif) / PIP / PBP   | Menonaktifkan atau mengaktifkan PIP atau PBP. |  |  |
|----------------------------------|---------------------------------|-----------------------------------------------|--|--|
| Main Source                      | HDMI1 / HDMI2 /DisplayPort /    | Momilib sumbor lovar utama                    |  |  |
| (Sumber Utama)                   | USB C                           | Merillin Sumber layar utama.                  |  |  |
| Sub Source                       | HDMI1 / HDMI2 /DisplayPort /    | Memilih subsumber lavar                       |  |  |
| (Subsumber)                      | USB C                           |                                               |  |  |
| Size (Likuran)                   | Small (Kecil) / Middle (Sedang) | Memilih ukuran lavar                          |  |  |
|                                  | / Large (Besar)                 |                                               |  |  |
|                                  | Right-up (Kanan atas)           | - Menetapkan lokasi layar.                    |  |  |
| Position (Posici)                | Right-down (Kanan bawah)        |                                               |  |  |
| Position (Posisi)                | Left-up(kiri-atas)              |                                               |  |  |
|                                  | Left-down(kiri-bawah)           |                                               |  |  |
| Swap (Tukar)                     | Off (Tidak Aktif)/              | Menukar sumber layar.                         |  |  |
| . ,                              |                                 | -                                             |  |  |

#### Catatan:

1)Ketika "HDR" yang diatur ke non-off, semua item di bawah "PIP/PBP" tidak dapat disesuaikan.

Saat PIP/PBP diaktifkan, beberapa penyesuaian terkait warna pada menu OSD hanya berlaku untuk layar utama, sedangkan sublayar tidak didukung. Oleh karena itu, layar utama dan sub-layar mungkin memiliki warna berbeda.
 Saat PBP/PIP Aktif, kompatibilitas sumber input Utama/Tambahan adalah sebagai berikut:

| PIP                           |             | Sub Source (Subsumber) |       |             |       |  |  |
|-------------------------------|-------------|------------------------|-------|-------------|-------|--|--|
|                               |             | HDMI1                  | HDMI2 | DisplayPort | USB C |  |  |
|                               | HDMI1       | V                      | V     | V           | V     |  |  |
| Main Source<br>(Sumber Utama) | HDMI2       | V                      | V     | V           | V     |  |  |
|                               | DisplayPort | V                      | V     | V           | V     |  |  |
|                               | USB C       | V                      | V     | V           | V     |  |  |

| PBP                           |             | Sub Source (Subsumber) |       |             |       |  |  |
|-------------------------------|-------------|------------------------|-------|-------------|-------|--|--|
|                               |             | HDMI1                  | HDMI2 | DisplayPort | USB C |  |  |
| Main Source<br>(Sumber Utama) | HDMI1       | V                      | V     | V           | V     |  |  |
|                               | HDMI2       | V                      | V     | V           | V     |  |  |
|                               | DisplayPort | V                      | V     | V           | V     |  |  |
|                               | USB C       | V                      | V     | V           | V     |  |  |

## Settings(Pengaturan)

|                                                                                   |                | graphic                                                                                |     |            |
|-----------------------------------------------------------------------------------|----------------|----------------------------------------------------------------------------------------|-----|------------|
| BRIGHTNESS                                                                        | PICTURE PRESET | PRESET COLOR SPACE                                                                     | HDR | RESOLUTION |
| 70                                                                                | Standard       | Panel Native                                                                           | SDR | 3840x2160  |
| Preset Mod<br>Picture<br>Input<br>PIP/PBP<br>Settings<br>OSD Setup<br>Information |                | Language<br>USB Selection<br>USB C<br>USB Standby Mode<br>SmartPower<br>Break Reminder |     |            |
|                                                                                   |                | Ð                                                                                      | × ^ | ок ()      |

| Language (Bahasa)                | English/Français/Español/<br>Português/Deutsch/Italiano/<br>Nederlands/Svenska/Suomi/<br>Polski/Čeština/Русский/<br>한국어 /Türkçe/Українська/ 繁<br>體中文 / 简体中文 /<br>日本語 | Memilih bahasa OSD.                                          |  |  |
|----------------------------------|----------------------------------------------------------------------------------------------------|--------------------------------------------------------------|--|--|
| USB Selection<br>(Pemilihan USB) | Auto / USB C1 / USB C2                                                                                                    | Pilih USB jalur hulu data.                                   |  |  |
|                                  | High Data Speed                                                                                                    | Atur konektor LISB prioritas transmisi data atau prioritas   |  |  |
| USB C                            | High Resolution                                                                                                    | resolusi.                                                    |  |  |
|                                  | (Resolusi tinggi)                                                                                                    |                                                              |  |  |
| USB Standby Mode                 | Off (Tidak Aktif)/                                                                                                    | Aktifkan Mode siaga USB.                                     |  |  |
| (Mode siaga USB)                 | On (Aktif)                                                                                                    |                                                              |  |  |
| SmartPower                       | On (Aktif)                                                                                                    | Nyalakan/matikan tenaga pintar.                              |  |  |
| Break Reminder                   | Off (Tidak Aktif)/                                                                                                    | Pengingat jeda jika pengguna terus bekerja selama lebih dari |  |  |
| (Pengingat Jeda)                 | On (Aktif)                                                                                                    | 1 jam.                                                       |  |  |
| Off timer (Timer<br>mati)        | 0-24 jam                                                                                                    | Memilih waktu penonaktifan DC                                |  |  |
| DDC/CI                           | ya atau tidak                                                                                                    | Mengaktifkan/menonaktifkan dukungan DDC/CI                   |  |  |
| Volume                           | 0-100                                                                                                    | Pengaturan Volume.                                           |  |  |
| Mute(Diam)                       | Off (Tidak Aktif)/<br>On (Aktif)                                                                                                    | Senyapkan audio.                                             |  |  |
| Resolution Notice                | Off (Tidak Aktif)/                                                                                                    |                                                              |  |  |
| (Pemberitahuan                   | On (Aktif)                                                                                                    | Aktifkan/Nonaktifkan Pemberitahuan Resolusi.                 |  |  |
| Resolusi)                        |                                                                                                    |                                                              |  |  |
| Reset<br>(Atur Ulang)            | No(tidak) / ENERGY STAR ®                                                                                                    | Mengatur ulang menu ke default.                              |  |  |

#### Catatan:

#### USB C1 Tabel profil berbeda:

| Smort Dower       | OSD Setting      | USB C1     |               | Brightness  |
|-------------------|------------------|------------|---------------|-------------|
| Smart Power       | (Pengaturan OSD) | PD profile | 030-000       | (Kecerahan) |
| On                | No OSD           | 65W        | FULL function | 0~100       |
| (HDR On / SDR On) | Smart power Auto |            |               |             |
| On                | No OSD           | 96W        | USB<10W       | 0~100       |
| (SDR On)          | Smart power Auto |            |               |             |
| Off               | Smart Power Off  | 65W        | USB<10W       | 0~100       |
| (HDR Off)         |                  |            |               |             |

### OSD Setup (Konfigurasi OSD)

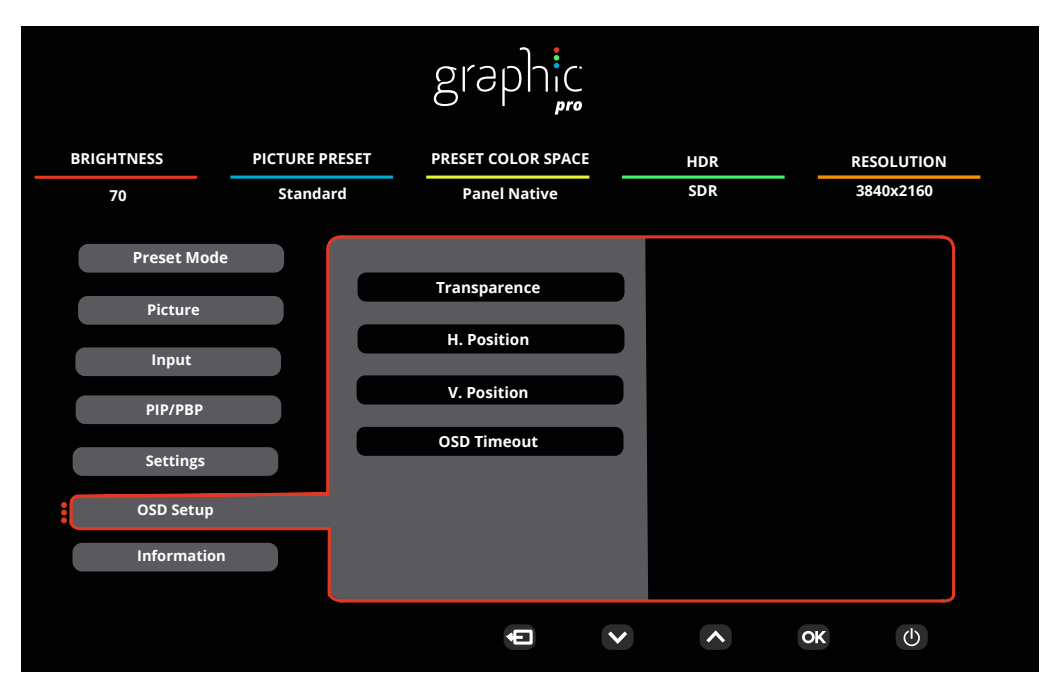

| Transparence<br>(Transparansi) | 0-100 | Menyesuaikan transparansi OSD      |
|--------------------------------|-------|------------------------------------|
| H. Position                    |       |                                    |
| (Posisi                        | 0-100 | Menyesuaikan posisi horizontal OSD |
| Horizontal)                    |       |                                    |
| V. Position                    | 0.100 | Manuacupikan pagini vartikal OSD   |
| (Posisi Vertikal)              | 0-100 |                                    |
| OSD Timeout                    | 5 400 | Manuaguaikan Datas Waldu OSD       |
| (Batas Waktu)                  | 5-120 | Menyesuaikan Batas Waklu OSD       |

## Information(informasi)

| graphic         |             |                                               |                |              |   |            |      |            |   |
|-----------------|-------------|-----------------------------------------------|----------------|--------------|---|------------|------|------------|---|
| BRIGHTNESS      | PICTURE PRE | SET                                           | PRESET COLOR S | PACE         |   | HDR        |      | RESOLUTION |   |
| 70              | Standard    |                                               | Panel Nativ    | e            |   | SDR        |      | 3840x2160  |   |
|                 |             |                                               |                |              |   |            |      |            |   |
| Preset Mode     |             |                                               |                |              |   | CNI        | 1000 |            |   |
|                 |             | input                                         |                | HDM12        |   | SIN        | **** |            |   |
| Picture         |             | Resolution                                    | 3840x21        | 60@60Hz      | í | FW Version | า    | Vxxx       |   |
| Input           |             |                                               |                |              |   |            |      |            |   |
|                 |             | Brightness                                    | 5              | 70           |   | HDR        |      | SDR        |   |
| PIP/PBP         |             | <b>C</b> - <b>I</b> - <b>u C</b> - <b>-</b> - | - <b>D</b>     |              |   | ='         | D    |            |   |
| <b>C</b> -441-1 |             | Color Spac                                    | e Pan          | el Native    |   | Firmware   | Date | XXXXXXXX   |   |
| Settings        |             | Gamma                                         |                | 2.2          |   | HBR2/HBR   | 3    | NA         |   |
| OSD Setup       |             |                                               |                |              |   |            |      |            |   |
|                 |             | White Poir                                    | nt             | 6500K        |   | Sync       |      | NA         |   |
| Information     |             |                                               |                |              |   |            |      |            |   |
|                 |             |                                               |                |              |   |            |      |            | J |
|                 |             |                                               | Ð              | $\checkmark$ |   | ~          | ок   | Ф          |   |
|                 |             |                                               |                |              |   |            |      |            |   |

## Indikator LED

| Status          | Warna LED |
|-----------------|-----------|
| Mode Daya Penuh | Putih     |
| Mode Aktif-mati | Oranye    |

## Mengatasi masalah

| Masalah & Pertanyaan                                                       | Kemungkinan Solusi                                                                                                    |
|----------------------------------------------------------------------------|----------------------------------------------------------------------------------------------------|
| LED Daya Tidak Menyala                                                     | Pastikan tombol daya dalam keadaan hidup dan kabel daya telah tersambung dengan benar ke stopkontak yang telah diarde dan ke monitor.                                                                                                    |
| Tidak ada gambar di layar                                                  | <ul> <li>Apakah kabel daya tersambung dengan benar?<br/>Periksa sambungan kabel daya dan catu daya.</li> <li>Apakah kabel telah tersambung dengan benar?<br/>(Tersambung menggunakan kabel HDMI)<br/>Periksa sambungan kabel HDMI.<br/>(Tersambung menggunakan kabel DP)<br/>Periksa sambungan kabel DP</li> <li>* Input HDMI/DP tidak tersedia pada setiap model.</li> <li>Jika daya dalam kondisi hidup, boot ulang komputer untuk melihat layar<br/>awal (layar login).<br/>Jika layar awal (layar login) muncul, jalankan boot komputer dalam mode<br/>aktif (mode aman untuk Windows 7/8/10), lalu ubah frekuensi kartu video.<br/>(Lihat Pengaturan Resolusi Optimal)<br/>Jika layar awal (layar login) tidak muncul, hubungi Pusat Layanan atau<br/>dealer Anda.</li> <li>Apakah "Input Not Supported" (Input Tidak Didukung) terlihat di layar?<br/>Anda dapat melihat pesan ini bila sinyal dari kartu video melebihi resolusi<br/>dan frekuensi maksimum yang dapat ditangani monitor dengan benar.<br/>Sesuaikan resolusi dan frekuensi maksimum yang dapat ditangani monitor<br/>dengan benar.</li> <li>Pastikan AOC Monitor Driver telah terinstal.</li> </ul> |
| Gambar Tidak Jelas dan<br>Berbayang                                        | Sesuaikan kontrol kontras dan kecerahan.<br>Tekan untuk menyesuaikannya secara otomatis.<br>Pastikan Anda tidak menggunakan kabel ekstensi atau switch box.<br>Sebaiknya sambungkan monitor langsung ke konektor output kartu video<br>yang terdapat di bagian belakang.                                                                                                    |
| Gambar Memantul,<br>Berkedip, atau Muncul Pola<br>Bergelombang Pada Gambar | Pindahkan perangkat listrik yang dapat mengakibatkan interferensi listrik<br>sejauh mungkin dari monitor.<br>Gunakan kecepatan refresh maksimum yang dimiliki monitor pada resolusi<br>yang sedang digunakan.                                                                                                    |
| Monitor terkunci dalam mode<br>Aktif-Mati                                  | Tombol daya komputer harus dalam posisi hidup.<br>Kartu video pada komputer harus terpasang tepat pada slotnya.<br>Pastikan kabel video pada monitor tersambung dengan benar ke komputer.<br>Periksa kabel video monitor, lalu pastikan tidak ada pin yang tertekuk.<br>Pastikan komputer telah beroperasi dengan menekan tombol Caps Lock<br>pada keyboard sekaligus melihat LED Caps Lock. LED harus menyala atau<br>mati setelah Anda menekan tombol CAPS LOCK.                                                                                                    |
| Salah satu warna utama tidak<br>muncul (MERAH, HIJAU, atau<br>BIRU)        | Periksa kabel video monitor, lalu pastikan tidak ada pin yang rusak.<br>Pastikan kabel video pada monitor tersambung dengan benar ke komputer.                                                                                                    |
| Gambar memiliki warna yang<br>cacat (putih tidak terlihat<br>putih)        | Sesuaikan warna RGB atau pilih temperatur warna yang dikehendaki.                                                                                                    |
| Terjadi gangguan horizontal<br>atau vertikal pada layar                    | Gunakan mode penonaktifan Windows 7/8/10/11 untuk menyesuaikan<br>CLOCK dan FOKUS.<br>Tekan untuk menyesuaikannya secara otomatis.                                                                                                    |
| Peraturan & Layanan                                                        | Silakan rujuk pada Informasi Peraturan & Layanan yang ada dalam petunjuk<br>di CD atau di www.aoc.com (untuk mencari model yang Anda beli di negara<br>Anda dan mencari Informasi Peraturan & Layanan yang ada di halaman<br>Dukungan.                                                                                                    |

## Spesifikasi

## Spesifikasi Umum

|                     | Nama model                             | U27U3CV                                                                                                    |               |                        |  |  |
|---------------------|----------------------------------------|----------------------------------------------------------------------------------------------------|---------------|------------------------|--|--|
|                     | Sistem kendali                         | LCD TFT Berwarna                                                                                                    |               |                        |  |  |
| Denel               | Ukuran Gambar yang Terlihat            | 68,5cm diagonal                                                                                                    |               |                        |  |  |
| Panel               | Jarak piksel                           | 0,1554mm (H) × 0,1554mm (V                                                                                                    | /)            |                        |  |  |
|                     | Video                                  | Interface HDMI & Interface DF                                                                                                    |               |                        |  |  |
|                     | Warna Layar                            | 1.07B <sup>[1]</sup>                                                                                                    |               |                        |  |  |
|                     | Rentang pindai horizontal              | 30k~140kHz                                                                                                    |               |                        |  |  |
|                     | Ukuran pindai horizontal<br>(Maksimum) | 596.736mm                                                                                                    |               |                        |  |  |
|                     | Rentang pindai vertikal                | 23~75Hz                                                                                                    |               |                        |  |  |
|                     | Ukuran Pindai Vertikal<br>(Maksimum)   | 335.664mm                                                                                                    |               |                        |  |  |
| Lainnya             | Resolusi standar optimal               | 3840x2160@60Hz                                                                                                    |               |                        |  |  |
| Lainnya             | Max resolution                         | 3840x2160@60Hz <sup>[2]</sup>                                                                                                    |               |                        |  |  |
| F                   | Plug & Play                            | VESA DDC2B/CI                                                                                                    |               |                        |  |  |
|                     | Catu daya                              | 100-240V~ 50/60Hz 3.0A                                                                                                    |               |                        |  |  |
|                     |                                        | Normal (kecerahan dan kontras standar) 44W                                                                                                    |               |                        |  |  |
|                     | Pemakaian daya                         | Maks, (kecerahan = 100, kontras =100                                                                                                    |               | ≤206W                  |  |  |
|                     |                                        | Mode siaga                                                                                                    |               | ≤0.3W                  |  |  |
| Karakteristik Fisik | Tipe konektor                          | HDMIx2, DisplayPort, RJ-45, Earphone keluar,<br>USB C1: Video,PD 96W<br>USB C2: upstream (hulu)<br>USB C (Samping): Catu daya hingga 15 W<br>USB-Ax4 (Samping,Earphone keluar) |               | jar,                   |  |  |
|                     | Tipe Kabel Sinyal                      | Dapat dilepas                                                                                                    | Dapat dilepas |                        |  |  |
|                     | Speaker internal                       | 3Wx2                                                                                                    |               |                        |  |  |
|                     | Subu                                   | Beroperasi                                                                                                    | 0°C ~ 40° C   |                        |  |  |
|                     |                                        | Tidak beroperasi                                                                                                    | -25°C ~ 55°0  | C                      |  |  |
| Lingkungan          | Kelembanan                             | Beroperasi                                                                                                    | 10% hingga    | 85% (tanpa kondensasi) |  |  |
|                     |                                        | Tidak beroperasi                                                                                                    | 5% hingga 9   | 3% (tanpa kondensasi)  |  |  |
|                     | Katinggian                             | Beroperasi                                                                                                    | 0 m ~ 5000 i  | m (0~ 16404 kaki)      |  |  |
|                     |                                        | Tidak beroperasi                                                                                                    | 0 m ~ 12.19   | 2 m (0~ 40.000 kaki)   |  |  |

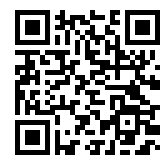

[1] Catatan: Jumlah maksimum warna tampilan yang didukung produk ini adalah 1,07 miliar, dan kondisi pengaturannya adalah sebagai berikut (mungkin terdapat perbedaan karena batasan output dari beberapa kartu grafis):

| Versi sinyal                     | HDMI2.0              |                 | DP1.4                |                 | USB C /<br>USB High Data Speed |                 | USB C /<br>USB High-res |                 |
|----------------------------------|----------------------|-----------------|----------------------|-----------------|--------------------------------|-----------------|-------------------------|-----------------|
| <i>Format warna</i><br>Bit warna | YCbCr420<br>YCbCr422 | YCbCr444<br>RGB | YCbCr420<br>YCbCr422 | YCbCr444<br>RGB | YCbCr420<br>YCbCr422           | YCbCr444<br>RGB | YCbCr420<br>YCbCr422    | YCbCr444<br>RGB |
| UHD 60Hz 10 bpc                  | V                    | ١               | V                    | V               | V                              | ١               | V                       | V               |
| UHD 60Hz 8 bpc                   | V                    | V               | V                    | V               | V                              | V               | V                       | V               |
| QHD 60Hz 10 bpc                  | V                    | V               | V                    | V               | V                              | V               | V                       | V               |
| QHD 60Hz 8 bpc                   | V                    | V               | V                    | V               | V                              | V               | ١                       | V               |

Catatan: Sistem operasi Windows dengan 8bit+YCbCr422 dan yang lebih baru tidak mendukung HDR .

[2]Catatan:Dalam mode Kecepatan Data Tinggi, 3840x2160@60Hz+10bit+YCbCr444 tidak didukung.

## Mode Tampilan Standar

| Standar   | RESOLUSI(±1Hz)      | FREKUENSI<br>HORIZONTAL (KHz) | FREKUENSI VERTIKAL<br>(Hz) |  |
|-----------|---------------------|-------------------------------|----------------------------|--|
| DOS MODE  | 720x400@70Hz        | 31.469                        | 70.087                     |  |
|           | 640x480@60Hz        | 31.469                        | 59.94                      |  |
|           | 640x480@67Hz        | 35                            | 66.667                     |  |
| VGA       | 640x480@72Hz        | 37.861                        | 72.809                     |  |
|           | 640x480@75Hz        | 37.5                          | 75                         |  |
|           | 800x600@56Hz        | 35.156                        | 56.25                      |  |
|           | 800x600@60Hz 37.879 |                               | 60.317                     |  |
| SVGA      | 800x600@72Hz        | 0x600@72Hz 48.077             |                            |  |
|           | 800x600@75Hz        | 46.875                        | 75                         |  |
| MAC MODES | 832X624@75Hz        | 49.725                        | 74.551                     |  |
|           | 1024x768@60Hz       | 48.363                        | 60.004                     |  |
| XGA       | 1024x768@70Hz       | 56.476                        | 70.069                     |  |
|           | 1024x768@75Hz       | 60.023                        | 75.029                     |  |
| SYCA      | 1280x1024@60Hz      | 63.981                        | 60.02                      |  |
| SAGA      | 1280x1024@75Hz      | 79.976                        | 75.025                     |  |
|           | 1440x900@60Hz       | 55.935                        | 59.887                     |  |
| VVAGA+    | 1440x900@60Hz       | 55.469                        | 59.901                     |  |
|           | 1680x1050@60Hz      | 65.29                         | 59.954                     |  |
| WSXGA     | 1680x1050@60Hz      | 64.674                        | 59.883                     |  |
| FHD       | 1920x1080@60Hz      | 67.5                          | 60                         |  |
| QHD       | 2560x1440@60Hz      | 88.787                        | 59.951                     |  |
| PBP Mode  | 1920x2160@60Hz      | 133.293                       | 59.988                     |  |
| מחוו      | 3840x2160@30Hz      | 67.5                          | 30                         |  |
| ענוס      | 3840x2160@60Hz      | 135                           | 60                         |  |

Catatan: Berdasarkan standar VESA, kesalahan tertentu (+/-1Hz) dapat terjadi saat menghitung laju penyegaran (refresh rate) pada beberapa sistem operasi dan kartu grafis. Nilai laju penyegaran (refresh rate) produk ini telah dibulatkan untuk meningkatkan kompatibilitas. Gunakan produk yang sebenarnya sebagai acuan.

## Penggunaan Pin

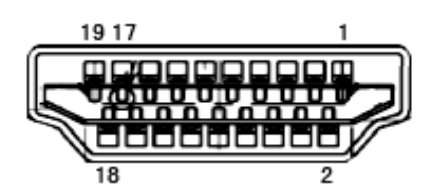

Kabel Sinyal Layar Warna 19-Pin

| No. Pin | Nama Sinyal        | No. Pin | Nama Sinyal                         | No. Pin | Nama Sinyal      |
|---------|--------------------|---------|-------------------------------------|---------|------------------|
| 1.      | TMDS Data 2+       | 9.      | TMDS Data 0-                        | 17.     | DDC/CEC Arde     |
| 2.      | TMDS Data 2 Shield | 10.     | TMDS Clock+                         | 18.     | Daya +5V         |
| 3.      | TMDS Data 2-       | 11.     | TMDS Clock Shield                   | 19.     | Deteksi Hot Plug |
| 4.      | TMDS Data 1+       | 12.     | TMDS Clock-                         |         |                  |
| 5.      | TMDS Data 1Shield  | 13.     | CEC                                 |         |                  |
| 6.      | TMDS Data 1-       | 14.     | Dilindungi (N.C. pada<br>perangkat) |         |                  |
| 7.      | TMDS Data 0+       | 15.     | SCL                                 |         |                  |
| 8.      | TMDS Data 0 Shield | 16.     | SDA                                 |         |                  |

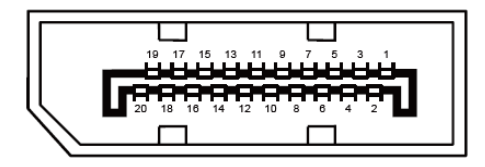

Kabel Sinyal Layar Warna 20-Pin

| No. Pin | Nama Sinyal   | No. Pin | Nama Sinyal      |
|---------|---------------|---------|------------------|
| 1       | ML_Lane 3 (n) | 11      | GND              |
| 2       | GND           | 12      | ML_Lane 0 (p)    |
| 3       | ML_Lane 3 (p) | 13      | KONFIG1          |
| 4       | ML_Lane 2 (n) | 14      | KONFIG2          |
| 5       | GND           | 15      | AUX_CH(p)        |
| 6       | ML_Lane 2 (p) | 16      | GND              |
| 7       | ML_Lane 1 (n) | 17      | AUX_CH(n)        |
| 8       | GND           | 18      | Deteksi Hot Plug |
| 9       | ML_Lane 1 (p) | 19      | DP_PWR Balik     |
| 10      | ML_Lane 0 (n) | 20      | DP_PWR           |

## **Plug and Play**

#### Fitur Plug & Play DDC2B

Monitor ini dilengkapi kemampuan VESA DDC2B berdasarkan standar VESA DDC STANDARD. Fitur ini memungkinkan monitor menginformasikan identitasnya kepada sistem host dan, tergantung pada tingkat DDC yang digunakan, menyampaikan informasi tambahan tentang kemampuan tampilannya.

DDC2B adalah kanal data dua arah berdasarkan protokol I2C. Sistem host dapat meminta informasi EDID melalui kanal DDC2B.

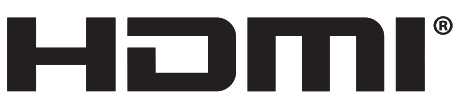

HIGH-DEFINITION MULTIMEDIA INTERFACE